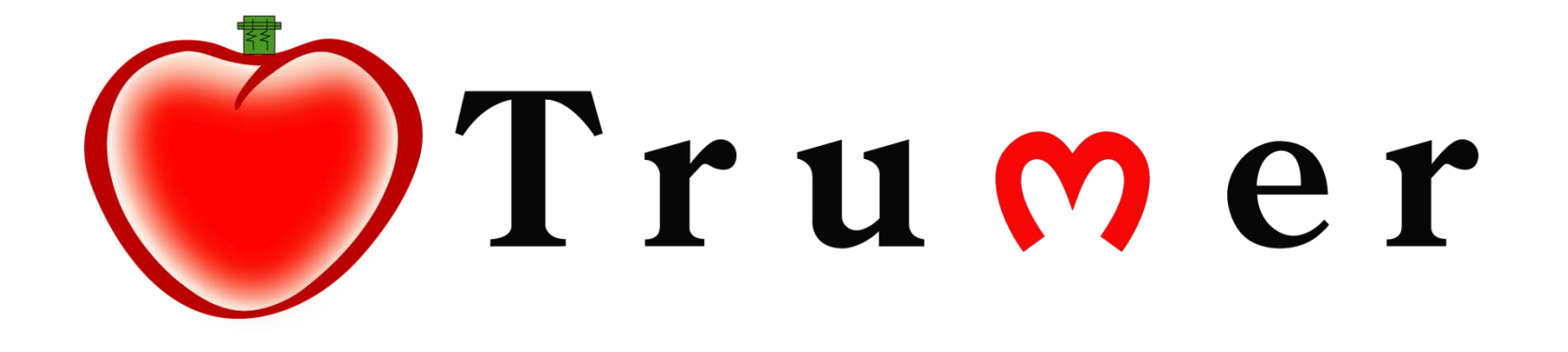

# How to Manage Your Account

Tips before getting started. Seller can open 'How To Manage Your Account' pdf and open the TrumerX website simultaneously.

To make the current window fill the screen's left

half, hold the 😰

key and press the

key.

To fill the TrumerX website right half, just click the website as shown below

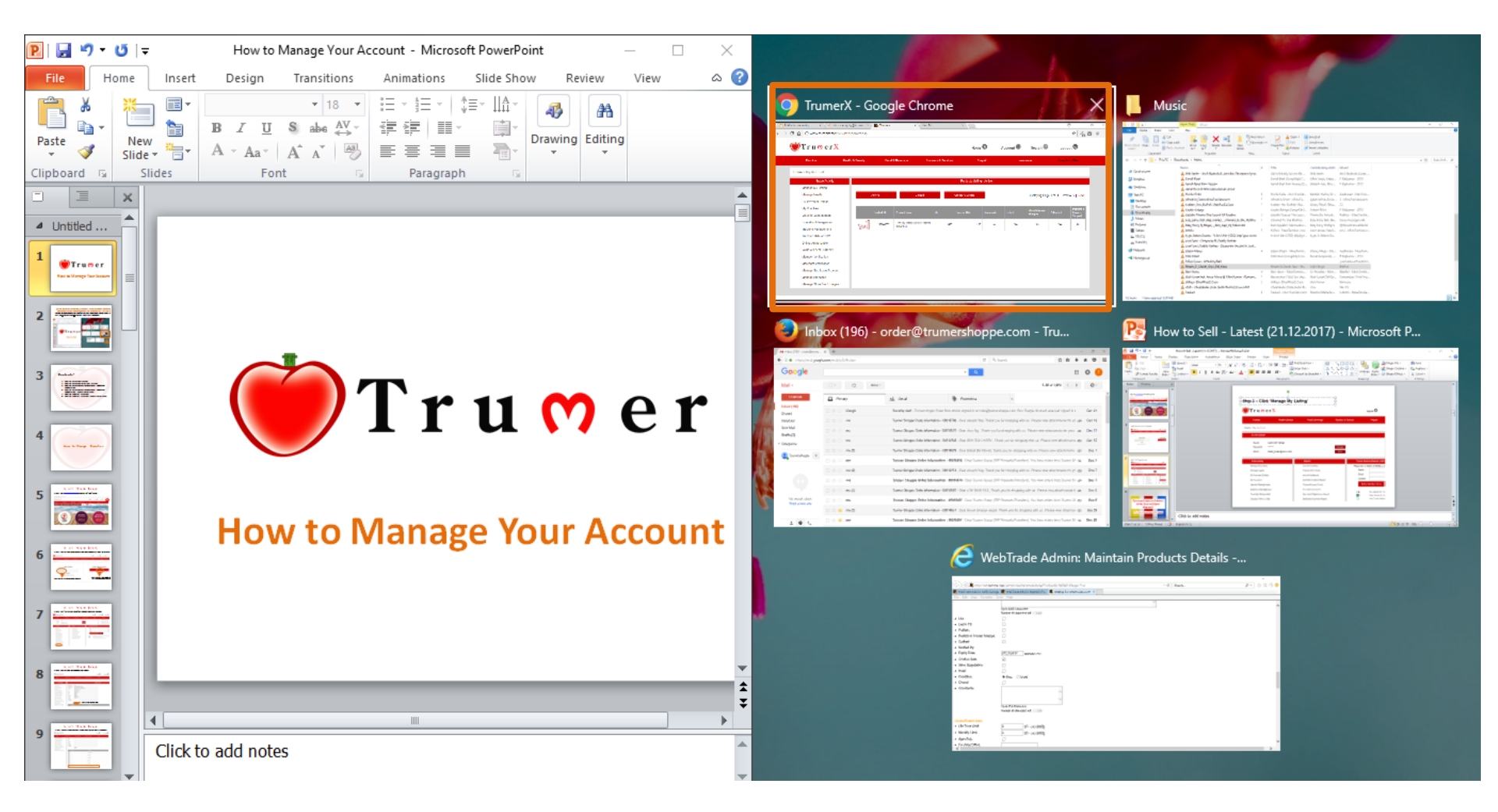

## **Contents:-**

- 1. How To Manage Branches
- 2. How To Manage Store Front Images
- 3. How to Manage Sub-Login/ Branches Account
- 4. Using Sub-Login Account to Manage Voucher Redemption & Check Bill Payment
- 5. <u>Using Sub-Login Account to Manage Voucher</u> <u>Redemption & Check Bill Payment (Using TrumerX</u> <u>App)</u>
- 6. <u>Checking of Voucher Redemption and Bill</u> <u>Payment by Management</u>
- 7. <u>Checking of Voucher Redemption and Bill</u> <u>Payment by Management (Using TrumerX App)</u>

**Back to Contents** 

#### Step 1: Go to <u>www.trumerx.com</u> and click on the 'Login' button

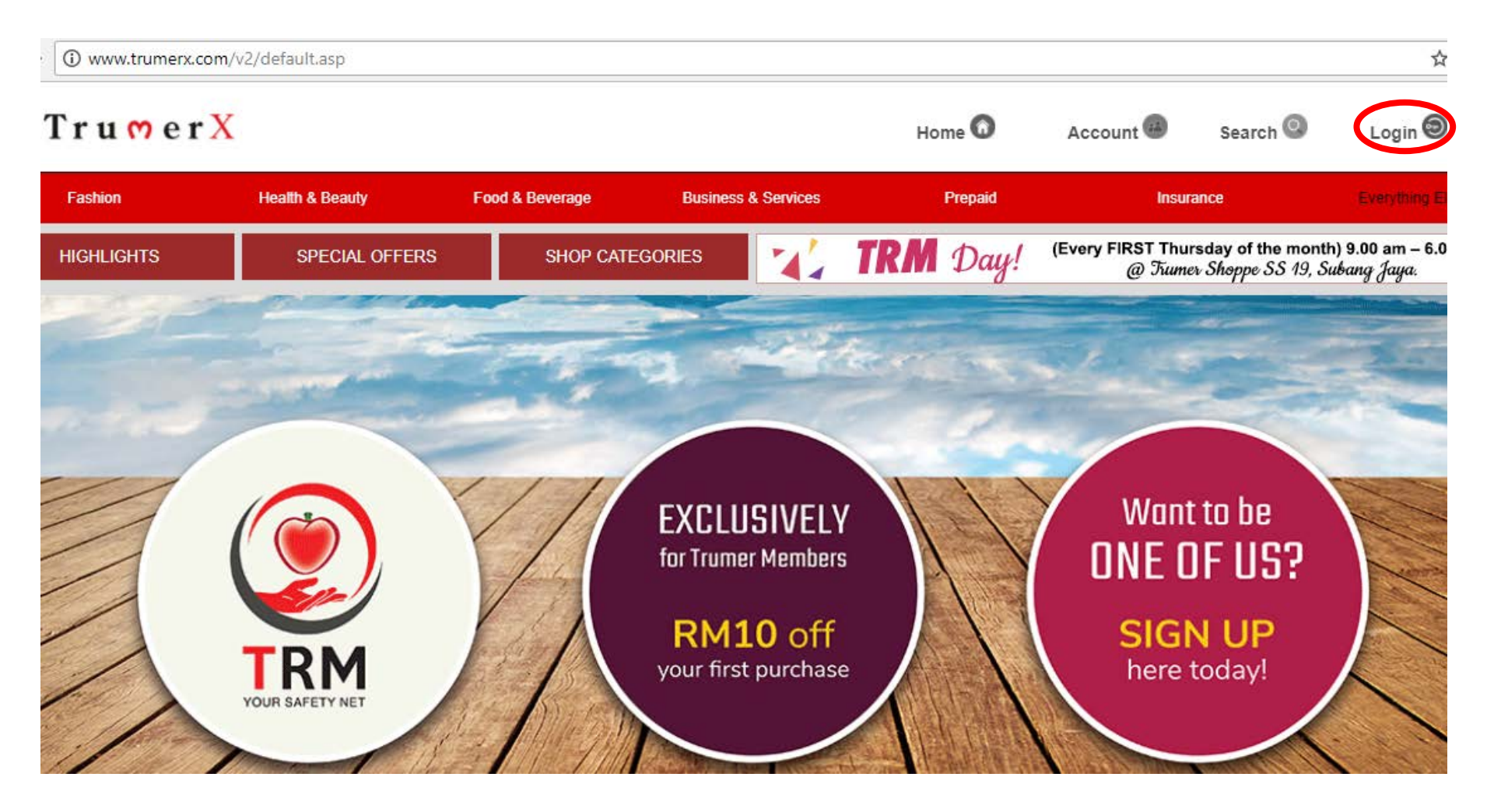

Step 2: Key-in the username and password registered with TrumerX (main branch/ HQ login)

| 💓 T r u 🔭 e                        | r X             |                 |                     | Home 😡  | Account 🚇      | Search 🝳 | L  |
|------------------------------------|-----------------|-----------------|---------------------|---------|----------------|----------|----|
| Fashion                            | Health & Beauty | Food & Beverage | Business & Services | Prepaid | Insur          | rance    | Ev |
| Home > Login                       |                 |                 |                     |         |                |          |    |
| USERNAM<br>PASSWOR<br>Key-in usern | I WANT TO SIG   | IN IN           |                     | I'M NE  | W! I NEED AN / | ACCOUNT  |    |

#### Step 3: Click 'Manage Branches' to create sub-account for branches

| T r u <mark>0</mark> e r <mark>X</mark>                  |                 |                                                     |                     | н                 | łome 🕜                                        | Account 🚇                                       | Search 🔕                                                                           |
|----------------------------------------------------------|-----------------|-----------------------------------------------------|---------------------|-------------------|-----------------------------------------------|-------------------------------------------------|------------------------------------------------------------------------------------|
| Fashion                                                  | Health & Beauty | Food & Beverage                                     | Business & Services |                   | Prepaid                                       | Insur                                           | ance                                                                               |
| Name : Trader<br>Password : ******<br>Email : joseph@tre | umerint.com     |                                                     | Change<br>Edit      |                   |                                               | Update N<br>Update B<br>Update S<br>Update B    | lember Particulars<br>usiness Profile<br>elf Collect Address<br>anking Information |
| Frade Activity                                           |                 | Reports                                             |                     | Trumer Refer      | ral Rewards (TRR                              | )                                               |                                                                                    |
| anage My Listing                                         |                 | Current Activities                                  | F                   | lease key in de   | etails of friends or f                        | amily who you would                             | like to share the be                                                               |
| nage Needs                                               |                 | Transaction History                                 |                     | Name :            |                                               |                                                 | eg: R                                                                              |
| l Payment Details                                        |                 | Interim Statement                                   |                     | Email :           |                                               |                                                 | eg: ro                                                                             |
| / Vouchers                                               |                 | Members Referral Report                             |                     | Contact :         |                                               |                                                 | eg: 0                                                                              |
| ucher Management                                         |                 | TrumerShoppe Orders                                 |                     | Refer N           | Member Now                                    | Reset                                           |                                                                                    |
| otation Management<br>acking Management                  |                 | Trucard Transaction<br>Merchant Registration Report |                     | <b>≜.</b> ≜<br>×≣ | Your referral link : ht<br>Refer Member By Up | tp://www.trumerx.com/app<br>ploading Excel file | licationFORM.asp?Ap                                                                |
| ansfer TRM or xRM                                        |                 | Merchant Downline Report                            |                     | <b>1</b>          | View Trumer Referra                           | al Rewards Terms and Co                         | nditions                                                                           |
| nline Authorization                                      |                 |                                                     |                     |                   |                                               |                                                 |                                                                                    |
| alue of Local Currency                                   |                 |                                                     |                     |                   |                                               |                                                 |                                                                                    |
| lanage Sub Login Accounts                                |                 |                                                     |                     |                   |                                               |                                                 |                                                                                    |
| lanage Branches                                          |                 |                                                     |                     |                   |                                               |                                                 |                                                                                    |
| Anage Store Front Images                                 |                 |                                                     |                     |                   |                                               |                                                 |                                                                                    |

#### Step 4: Key-in the branch details as per below

| TrumerX                   |                 |                        |                       | Home 🔞            | Account 🐵 |
|---------------------------|-----------------|------------------------|-----------------------|-------------------|-----------|
| Fashion                   | Health & Beauty | Food & Beverage        | Business & Services   | Prepaid           | Insu      |
| ne > My Account           |                 |                        |                       |                   |           |
| Trade Activity            |                 |                        |                       | Maintain Branches |           |
| Manage My Listing         | Branch ID       | NEW                    |                       |                   |           |
| Manage Needs              | Branch Name     | Trumer Market Consult  |                       |                   |           |
| Bill Payment Details      | Address         | Suite 3.08-3.10, Wisma | Dicor,                |                   |           |
| My Vouchers               |                 | Jalan SS17/ 1A,        |                       |                   |           |
| Voucher Management        | City            | Subang Jaya            |                       |                   |           |
| Quotation Management      | State           | Selangor               |                       |                   |           |
| Tracking Management       | Zip             | 47500                  |                       |                   |           |
| Transfer TRM or xRM       | Country         | Malaysia               |                       |                   |           |
| Online Authorization      | Phone           | 03-587****4            |                       |                   |           |
| Value of Local Currency   | Latitude        |                        |                       |                   |           |
| Manage Sub Login Account  | Longitude       |                        | lick covo to continuo |                   |           |
| Manage Branches           |                 | Save                   |                       |                   |           |
| Manage Store Front Images | Brar            | nch ID                 | Branch Name           |                   |           |

#### Step 5: Once saved, it will appear under the branch info box as per below

6

| TrumerX                   |                   |                 |                     | Home 🙆  | Account 🕮 |
|---------------------------|-------------------|-----------------|---------------------|---------|-----------|
| Fashion                   | Health & Beauty   | Food & Beverage | Business & Services | Prepaid | In        |
| voucner Management        | City              |                 |                     |         |           |
| Quotation Management      | State             |                 |                     |         |           |
| Tracking Management       | Zip               |                 |                     |         |           |
| Transfer TRM or xRM       | Country           |                 |                     |         |           |
| Online Authorization      | Phone             |                 |                     |         |           |
| Value of Local Currency   | Latitude          |                 |                     |         |           |
| Manage Sub Login Account  | Longitude         | Save            |                     |         |           |
| Manage Branches           |                   | ouve            |                     |         |           |
| Manage Store Front Images | Bra               | nch ID          | Branch Name         |         |           |
|                           | 1                 |                 | UEP Subang Jaya     |         |           |
|                           | 2<br>2            |                 | Puchong             |         |           |
|                           | ³<br>∰ 3          |                 | Shah Alam           |         |           |
|                           | <b>™</b> ₄<br>∰ 4 |                 | Melaka              |         |           |
|                           | 5<br>5            |                 | Kuantan             |         |           |
|                           | 1                 |                 |                     |         |           |

Trumer Market Consult

## **Manage Store Front Image**

**Back to Contents** 

## Step 1: Click 'Manage Store Front Image' to upload individual branch store images (ONLY accessible by Main Branch/ HQ Login)

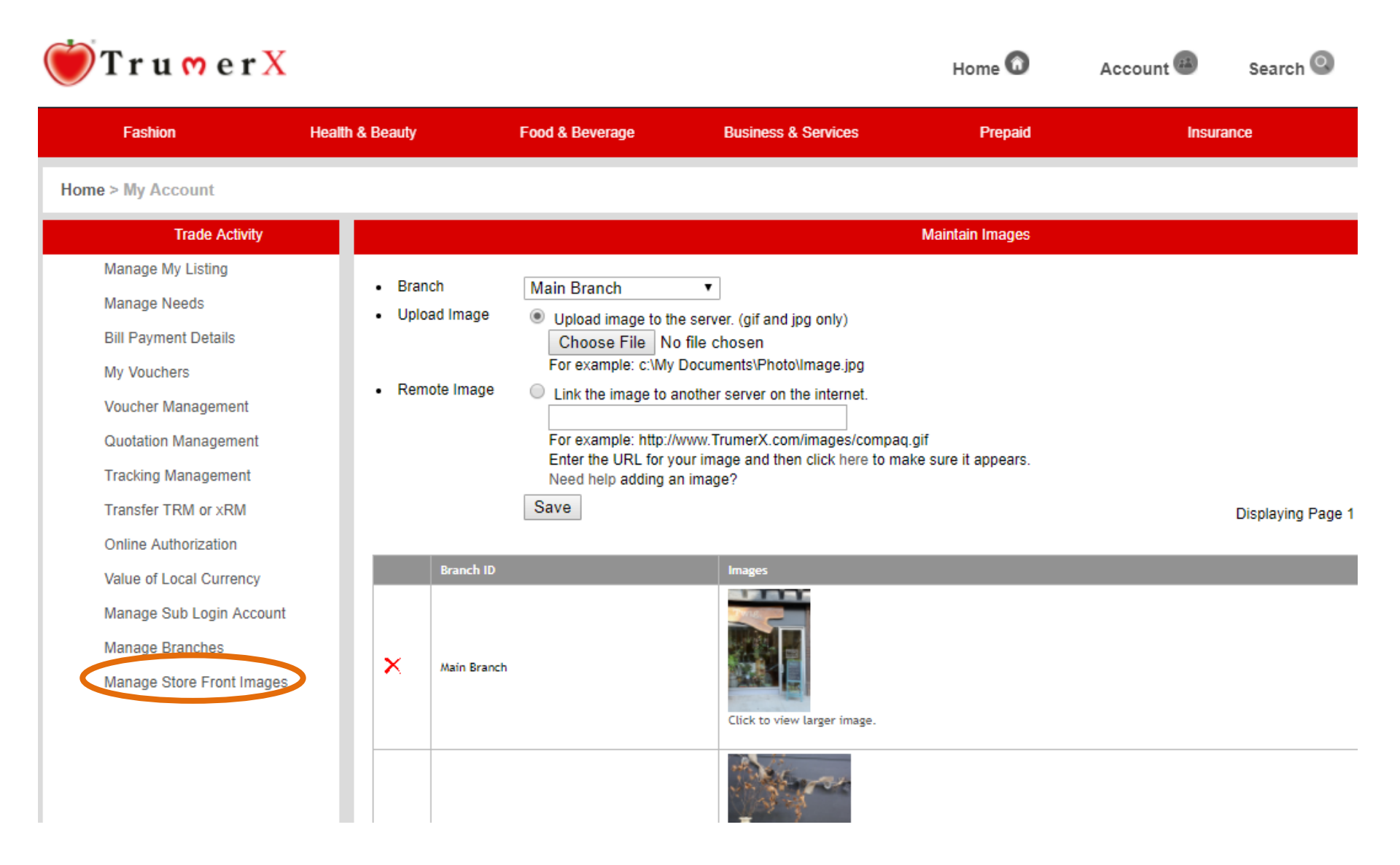

#### Step 2: Upload Store front images for each branch

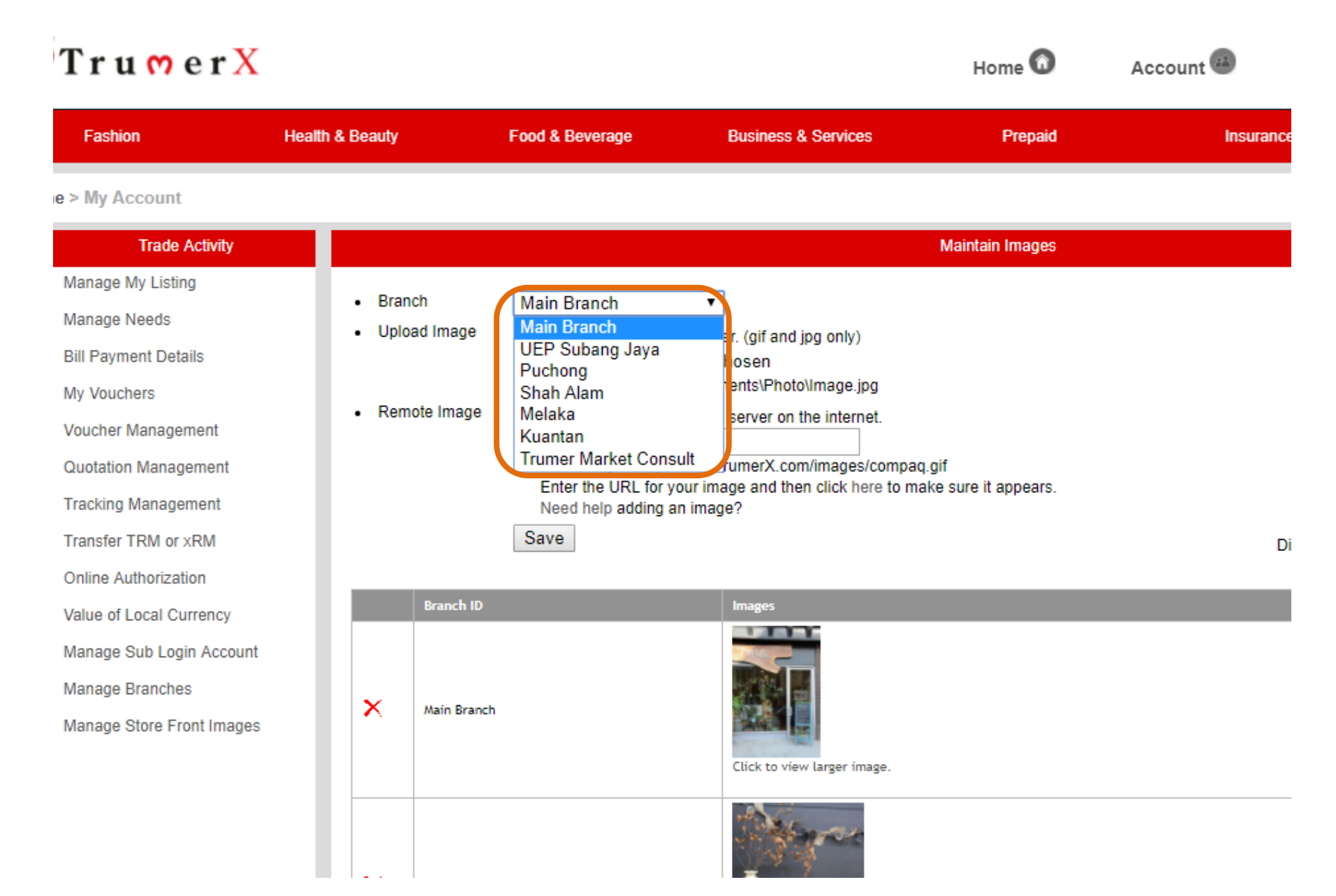

#### Step 3: Click 'Save' to complete the image uploading process

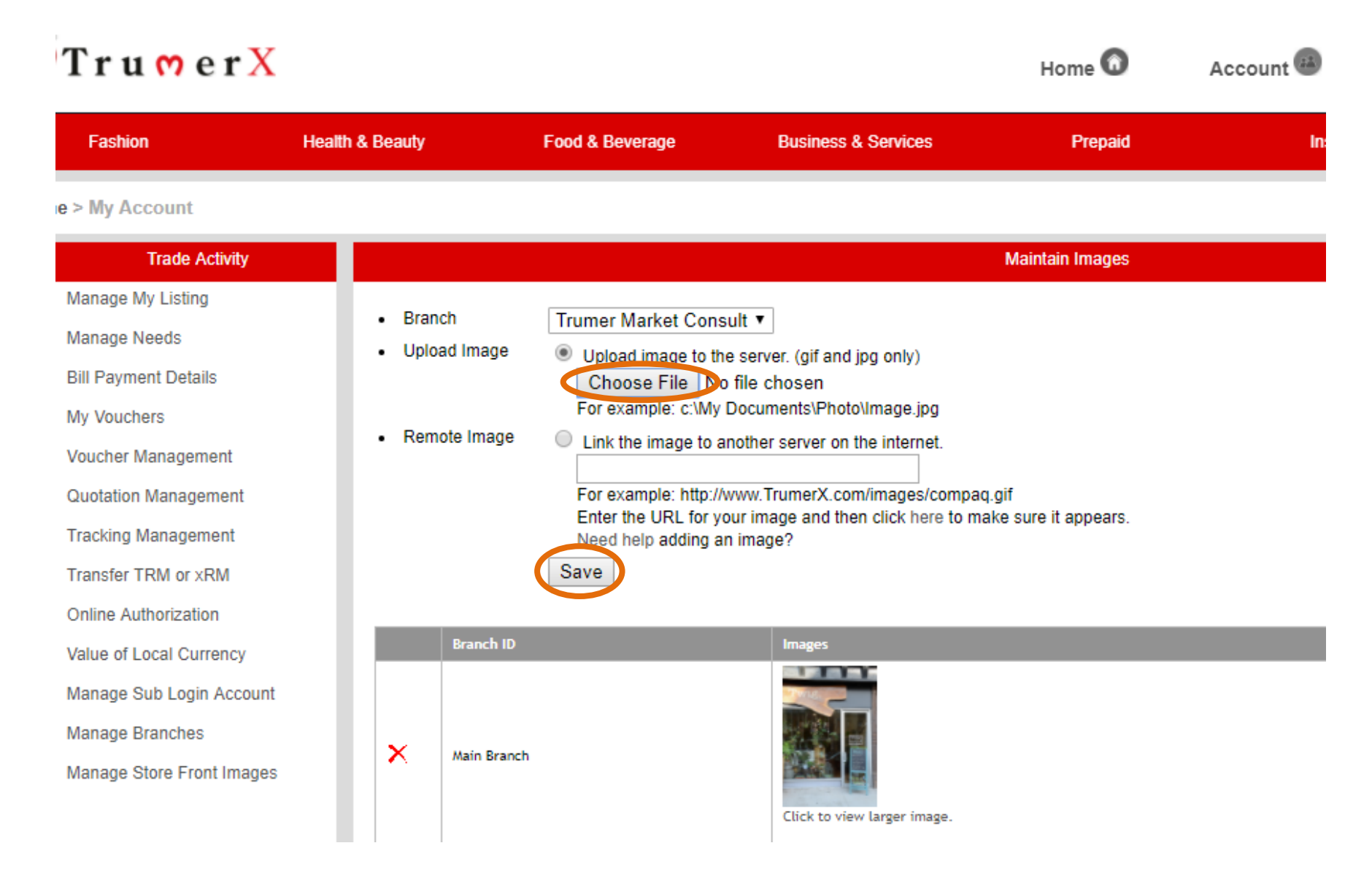

Important note\* Sub-login account can only access to redeem vouchers and view payment details

## **How to Manage Sub-Login Account**

**Back to Contents** 

#### Step 1: Go to <u>www.trumerx.com</u> and click on the 'Login' button

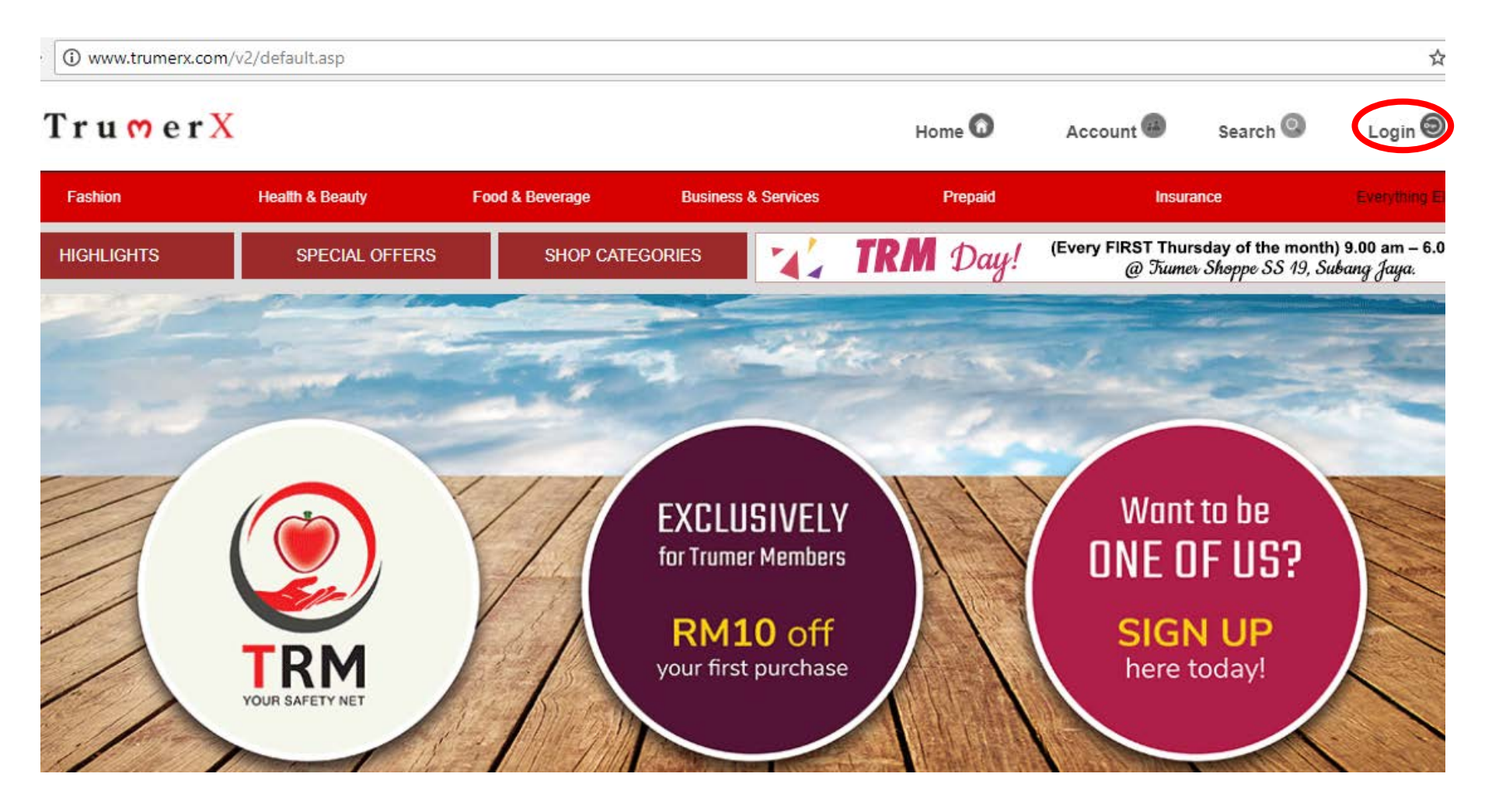

#### Step 2: Key-in the username and password registered with TrumerX (main branch/ HQ login) TrumerX Home 🙆 Search 🔘 Account 🕮 L Health & Beauty Food & Beverage **Business & Services** Fashion Prepaid Insurance Home > Login I WANT TO SIGN IN I'M NEW! I NEED AN ACCOUNT USERNAME : voucher REGISTER HERE PASSWORD : ..... Log Me On! Forgot password? Retrieve a new one here. Key-in username and password to login

Step 3: Create a Sub-Login account for the franchisee/ branch by clicking on the 'Manage Sub Login Accounts' option

| 🗑 T r u 😁 e r X           |                 |                              |                     | Home 🛈                    | Account 🚇                  | Search 🙆                   |
|---------------------------|-----------------|------------------------------|---------------------|---------------------------|----------------------------|----------------------------|
| Fashion                   | Health & Beauty | Food & Beverage              | Business & Services | Prepaid                   | Insu                       | ance                       |
| Home > My Account         |                 |                              |                     |                           |                            |                            |
| Account Details           |                 |                              |                     |                           | Account                    | Settings                   |
| Nama · Vauchar Tr         | adar            |                              |                     |                           | Update N                   | lember Particulars         |
| Daesword ******           | adei            |                              | Chapter             |                           | Update B                   | usiness Profile            |
| Fassword .                | imagint com     |                              | Change              |                           | Update S                   | elf Collect Address        |
| Linai Josephigue          | Antenin Com     |                              | EUIL                |                           | Update B                   | anking Information         |
| Trade Activity            |                 | Reports                      | Trume               | Referral Rewards (TR      | R)                         |                            |
| Manage My Listing         |                 | Current Activities           | Please ke           | y in details of friends o | r family who you would     | like to share the benefits |
| Manage Needs              |                 | Transaction History          | Nan                 | ie :                      |                            | eg: Robert Teh             |
| Voucher Management        |                 | Interim Statement            | Ema                 | il :                      |                            | eg: robert@mail.com        |
| Quotation Management      |                 | Members Referral Report      | Con                 | tact :                    |                            | eg: 0123456789             |
| Tracking Management       |                 | TrumerShoppe Orders          |                     | Refer Member Now          | Reset                      |                            |
| Transfer TRM or xRM       |                 | Trucard Transaction          | 100                 |                           |                            |                            |
| Online Authorization      |                 | Merchant Registration Report | 14                  | Your referral link :      | http://www.trumerx.com/app | sicationFORM.asp?AppType=I |
| Value of Local Currency   | _               | Merchant Downline Report     | 6                   | View Trumer Refe          | ral Rewards Terms and Co   | nditions                   |
| Manage Sub Login Accounts | s               |                              |                     |                           |                            |                            |

#### Step 4: Key-in staff details (username, password, staff name & the branch)

| )TrumerX                  |                                       |                     |                          | Home 🕜          | Account 🚳      | Search 🔕            | Logout 🗐              |     |
|---------------------------|---------------------------------------|---------------------|--------------------------|-----------------|----------------|---------------------|-----------------------|-----|
| Fashion                   | Health & Beauty                       | Food & Beverage     | Business & Services      | Prepaid         | Insu           | rance               | Everything Else       |     |
| me > My Account           |                                       |                     |                          |                 |                |                     |                       |     |
| Trade Activity            |                                       |                     | Mai                      | ntain Sub Login |                |                     |                       |     |
| Manage My Listing         |                                       |                     |                          | -               |                |                     |                       |     |
| Manage Needs              | Username                              | hazlina             |                          |                 | Key-In the ne  | cessary deta        | lis to create         |     |
| Bill Payment Details      | Password                              | ······              |                          | $\rightarrow$   | sub-login acco | bunt for the        | staff. This           |     |
| My Vouchers               | Branch                                | Trumer Market Consu | it v                     |                 | function is on | ly for redem        | iption                |     |
| Voucher Management        | Active                                |                     | Click active and save to | •               | purpose        |                     |                       |     |
| Quotation Management      |                                       | Save                | Click active and save to |                 |                | Displaying Page 1   | of 1   Previous   Ne: | ext |
| Tracking Management       |                                       |                     | continue                 |                 |                |                     |                       |     |
| Transfer TRM or xRM       |                                       |                     | Name                     |                 | Br             | anch                | Activ                 | ve  |
| Online Authorization      | 💾 haz                                 | tlina               | Hazlina Kahliep          |                 | Тг             | umer Market Consult | Yes                   |     |
| Value of Local Currency   |                                       |                     |                          |                 |                |                     |                       | _   |
| Manage Sub Login Account  | i i i i i i i i i i i i i i i i i i i | ehuat               | kweehuat                 |                 | UE             | P Subang Jaya       | Yes                   |     |
| Manage Branches           | 1 Abi                                 |                     | Abu                      |                 | Pu             | ichong              | Yes                   |     |
| Manage Store Front Images | Once it                               | is saved it will    |                          |                 |                |                     |                       |     |
|                           | appear                                | here                | Melaka Branch            |                 | M              | elaka               | Yes                   |     |

# Using Sub-Login Account to Manage Voucher Redemption & Check Bill Payment

**Back to Contents** 

#### Step 5: Login with Staff username and password (Sub-Login account)

| <b>ð</b> T r u <del>0</del> e | r X              |                 |                     | Home 🛈  | Account      | Search 🙆 | Login 🗐        |
|-------------------------------|------------------|-----------------|---------------------|---------|--------------|----------|----------------|
| Fashion                       | Health & Beauty  | Food & Beverage | Business & Services | Prepaid | insu         | rance    | Everything Els |
| Home > Login                  |                  |                 |                     |         |              |          |                |
|                               | I WANT TO SIG    | IN IN           |                     | I'M NE  | W! I NEED AN | ACCOUNT  |                |
| USERNA                        | ME : hazlina     |                 |                     |         | REGISTER HER | RE       |                |
| 1 AUTO                        | Log Me On!       |                 |                     |         |              |          |                |
| Key-in userna                 | ame and password | rd to login     |                     |         |              |          |                |
|                               |                  |                 |                     |         |              |          |                |

#### Step 6: Voucher Redemption page

| TrumerX                                                      | ζ.              |                                                  |                      | Home 🔞                        | Account 🚳 | Search 🝳         | Logout 🗐        |
|--------------------------------------------------------------|-----------------|--------------------------------------------------|----------------------|-------------------------------|-----------|------------------|-----------------|
| Fashion                                                      | Health & Beauty | Food & Beverage                                  | Business & Services  | Prepaid                       | insu      | rance            | Everything Else |
| > My Account                                                 |                 |                                                  |                      |                               |           |                  |                 |
| Trade Activity<br>Bill Payment Details<br>Voucher Management | Voucher Numbers |                                                  |                      | /oucher Management            |           |                  |                 |
|                                                              | Voucher No      | Search Product De                                | tails<br>Redeem Sele | Validity<br>cted Vouchers Can | Cel       | em Date Redeem E | ly Status       |
|                                                              | Voucher         | ALL VOUCHERS<br>All Vouchers   Outstar<br>Search | ▼<br>nding Vouchers  | Ichers CExpired Voud          | chers     |                  |                 |

#### **Step 7: Type the voucher's number**

| Fashion                                                        | Health & Beauty | Food & Beverage                                  | Business & Services                                                           | Prepaid                                                | Insura                                       | ance                                                | Everything Else                    |
|----------------------------------------------------------------|-----------------|--------------------------------------------------|-------------------------------------------------------------------------------|--------------------------------------------------------|----------------------------------------------|-----------------------------------------------------|------------------------------------|
| e > My Account                                                 | _               |                                                  |                                                                               |                                                        |                                              |                                                     |                                    |
| Bill Payment Details<br>Voucher Management                     | Voucher Nun     | AJ4I2YY4                                         | N                                                                             |                                                        | Once<br>clicke                               | the searc<br>d it will sh                           | h button<br>now the                |
| -70-                                                           | C               |                                                  |                                                                               |                                                        | voucn                                        | er's rede                                           | emption                            |
| cher Number,<br>the search                                     |                 | Search                                           |                                                                               | /                                                      | status                                       | er's rede                                           | emption                            |
| cher Number,<br>the search<br>on to check                      | Vouc            | Cher No Pro                                      | duct Details                                                                  | Validity                                               | voucn<br>status<br>Redee                     | er's rede                                           | emption<br>By Status               |
| cher Number,<br>the search<br>on to check<br>us of the         | Vouc<br>        | Cher No Pro<br>2YY4N 132                         | duct Details<br>0280007 - RM100 Vouchers of 5 Nos per package                 | Validity<br>9/9/2017 - 9/9/2019                        | Voucn<br>status<br>Redee<br>12/19,<br>6:48:4 | err Date Redeem  <br>/2017<br>/4 PM                 | emption<br>By Status<br>er Redeeme |
| cher Number,<br>the search<br>on to check<br>us of the<br>cher | Vouc<br>        | cher No Pro-<br>2YY4N 132<br>Names test<br>BefNo | duct Details<br>0280007 - RM100 Vouchers of 5 Nos per package                 | Validity<br>9/9/2017 - 9/9/2019                        | Voucn<br>status<br>Redee<br>12/19<br>6:48:4  | er's rede<br>m Date Redeem 1<br>/2017<br>14 PM vouc | By Status<br>Fer Redeeme           |
| cher Number,<br>the search<br>on to check<br>us of the<br>cher | Vouc            | Cher No Pro<br>2YY4N 132/<br>Names test<br>RefNo | duct Details<br>2280007 - RM100 Vouchers of 5 Nos per package<br>Redeem Selec | Validity<br>9/9/2017 - 9/9/2019<br>ted Vouchers Cancel | Voucn<br>status<br>Redee<br>12/19<br>6:48:4  | m Date Redeem 1<br>/2017<br>/4 PM                   | emption<br>By Status<br>Fr Redeeme |

| Tru <mark>m</mark> er                                        | Х                         |                                                 |                                                      | Home 🜀                          | Account 🕮         | Search 🝳                | Logout 🗐              |
|--------------------------------------------------------------|---------------------------|-------------------------------------------------|------------------------------------------------------|---------------------------------|-------------------|-------------------------|-----------------------|
| Fashion                                                      | Health & Beauty           | Food & Beverage                                 | Business & Services                                  | Prepaid                         | Insur             | ance                    | Everything Else       |
| e > My Account                                               |                           |                                                 |                                                      |                                 |                   |                         |                       |
| Trade Activity<br>Bill Payment Details<br>Voucher Management | Voucher Numb              | NOOSMK100                                       | Vouch                                                | ner Management                  | Vouche<br>has not | r status sh<br>been red | ows that it<br>eemed. |
|                                                              |                           | Search                                          |                                                      |                                 |                   |                         |                       |
|                                                              |                           | K100 Product K100 1320280 Names test RefNo      | CUETAILS                                             | Validity<br>9/9/2017 - 9/9/2019 | Rede              | em Date Kedeem I        | Status                |
|                                                              | Voucher<br>Voucher Status | ALL VOUCHERS<br>S O All Vouchers Out:<br>Search | Redeem Selected  standing Vouchers  Redeemed Voucher | Vouchers Cancel                 | To re             | edeemed<br>chers. clic  | the<br>k this button  |

#### **Step 8: Status of Voucher**

| Trumer                                     | X                         |                                         |                                                                       | Home                        | Acco                             | ount 🕘 Sea                            | arch 🝳                           | Logout 🗐             |
|--------------------------------------------|---------------------------|-----------------------------------------|-----------------------------------------------------------------------|-----------------------------|----------------------------------|---------------------------------------|----------------------------------|----------------------|
| Fashion                                    | Health & Beauty           | Food & Bevera                           | ge Business & Services                                                | Pre                         | paid                             | Insurance                             | E                                | Everything Else      |
| e > My Account                             |                           |                                         |                                                                       |                             |                                  |                                       |                                  |                      |
| Trade Activit                              | ty                        |                                         |                                                                       | Voucher Manag               | gement                           |                                       |                                  |                      |
| Bill Payment Details<br>Voucher Management | Voucher Numb              | ers                                     |                                                                       |                             | The vouc<br>indicatin<br>redeeme | cher statu<br>g the vou<br>ed by the  | ıs will ap<br>ıchers ha<br>staff | pear hero<br>as been |
|                                            |                           | Search                                  |                                                                       |                             |                                  |                                       |                                  |                      |
|                                            | Vouche<br>NQOSM           | K100 F<br>Names t<br>RefNo              | Product Details<br>1320280007 - RM100 Vouchers of 5 Nos per p<br>lest | Validity<br>Package 9/9/201 | 17 - 9/9/2019                    | Redeem Date<br>1/9/2018<br>3:29:32 PM | Redeem By<br>HAZLINA             | Status<br>Redeemed   |
|                                            | Voucher<br>Voucher Status | ALL VOUCHER<br>All Vouchers (<br>Search | Redee                                                                 | m Selected Voucher          | rs Cancel                        |                                       |                                  |                      |

### **Check Bill Payment (Sub-Login/ Branch Account)**

#### Step 1: Click 'Bill Payment Details' to check payments received from customers

| TrumerX              |                 |                                               |                                   | Home 🕥                | Account 🛋 | Search 🝳          | Logout 🗐        |
|----------------------|-----------------|-----------------------------------------------|-----------------------------------|-----------------------|-----------|-------------------|-----------------|
| Fashion              | Health & Beauty | Food & Beverage                               | Business & Services               | Prepaid               | Insura    | ance              | Everything Else |
| ₃ > My Account       |                 |                                               |                                   |                       |           |                   |                 |
| Trade Activity       |                 |                                               |                                   | Voucher Management    |           |                   |                 |
| Bill Payment Details | Voucher Numbers |                                               |                                   | 12                    |           |                   |                 |
|                      |                 | Search                                        |                                   |                       |           |                   |                 |
|                      | Voucher No      | Product De                                    | tails                             | Validity              | Redee     | em Date Redeem By | Status          |
|                      |                 | •                                             | -<br>Redeem Sel                   | lected Vouchers Can   | cel       |                   |                 |
|                      | Voucher         | ALL VOUCHERS<br>All Vouchers   Outstar Search | ▼<br>nding Vouchers ○ Redeemed Vo | ouchers O Expired Vou | chers     |                   |                 |

### **Check Bill Payment (Sub-Login/ Branch Account)**

#### Step 2: Payments received will be shown as per below

Joseph Yap (5255)

10/1/2017 10:00:32 PM

|            |                 |                     | Home 🕥  | Account 🕮 | Search 🝳 | Logout 🗐        |
|------------|-----------------|---------------------|---------|-----------|----------|-----------------|
| n & Beauty | Food & Beverage | Business & Services | Prepaid | Insura    | ance     | Everything Else |
|            |                 |                     |         |           |          |                 |

**Bill Payment Details** Displaying Page 1 of 1 | Previous | Next Received From Date Amount Branch Order No 11/12/2017 8:07:10 AM Trumer Group Nutrition (7) (7) 10.00 00016608 11/7/2017 9:29:35 PM Joseph Yap (5255) 5.00 00016599 11/7/2017 9:18:16 PM 1.00 00016598 Joseph Yap (5255) 10/26/2017 11:03:06 PM Joseph Yap (5255) 1.10 00016475 10/26/2017 9:49:32 PM Joseph Yap (5255) 1.05 00016474 10/22/2017 12:05:02 PM Joseph Yap (5255) 1.00 00016416 10/21/2017 6:34:19 PM NEW CREATION CONSULTANCY & INVESTMENTS PTY LTD (5612) 1.00 00016407 10/15/2017 11:07:39 PM 1.00 00016366 Joseph Yap (5255) 1 10/15/2017 10:52:44 PM Joseph Yap (5255) 1.30 00016365 10/15/2017 10:42:23 PM Joseph Yap (5255) 1.20 00016362 1.00 10/15/2017 5:26:33 PM Joseph Yap (5255) 00016350 10/15/2017 10:49:28 AM Joseph Yap (5255) 1.00 00016337 10/15/2017 5:09:24 AM Joseph Yap (5255) 1.00 00016335 10/6/2017 11:09:02 AM Hazlina Bt Kahliep (123384) 1.00 00016303 10/3/2017 8:31:16 PM Joseph Yap (5255) 1.00 00016206 10/3/2017 6:58:20 AM Joseph Yap (5255) 2.00 00016204

5.80

00016200

# Using Sub-Login Account to Manage Voucher Redemption & Check Bill Payment (Using TrumerX app)

**Back to Contents** 

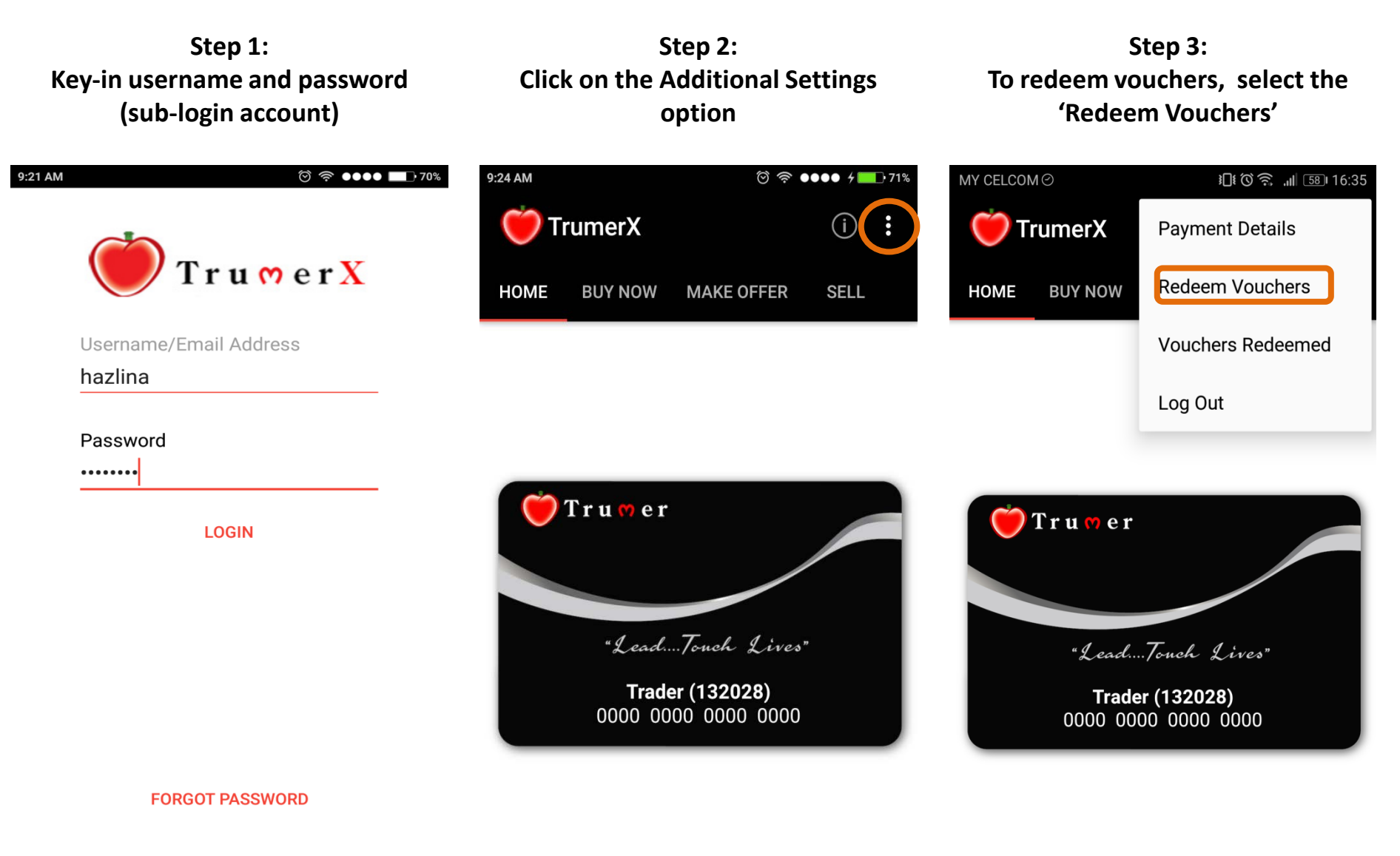

SIGN UP FOR TRUMER X

Step 4: Once redirected to the 'Redeem Vouchers' section, click 'ADD VOUCHER' to start redemption

| 10:14 AM              |             | )<br>ج ()  | ●●●          |  |  |  |  |  |
|-----------------------|-------------|------------|--------------|--|--|--|--|--|
| 💛 Tr                  | umerX       |            | (j) <b>:</b> |  |  |  |  |  |
| HOME                  | BUY NOW     | MAKE OFFER | SELL         |  |  |  |  |  |
| REDEEM<br>Page 1 of 3 | I VOUCHEF   | รร         |              |  |  |  |  |  |
| No Vouche             | ers         |            |              |  |  |  |  |  |
|                       | ADD VOUCHER |            |              |  |  |  |  |  |

NEXT

Step 5: Choose the method you wish to use to redeem the voucher, either 'ENTER CODE' or 'SCAN BARCODE'

ⓒ 奈 ●●●● / ■● 83% 10:14 AM TrumerX **BUY NOW** HOME MAKE OFFER **REDEEM VOUCHERS** No Vouchers ADD VOUCHER Add Voucher SCAN BARCODE ENTER CODE

Step 6: To use the 'Scan Barcode' method, merchants are required to use the QR code scanner to scan the voucher's barcode

| 2011 purby used 13714 M.pdf - Adobe R. | ader                           |                     | Contractor of Contractor of Con- |                   | σ   |
|----------------------------------------|--------------------------------|---------------------|----------------------------------|-------------------|-----|
|                                        |                                |                     |                                  | Tools Fill & Sign | Com |
| Tru (                                  | er X                           |                     |                                  |                   |     |
| Trumer Shoppe Sdn                      | Bhd                            |                     |                                  |                   |     |
| No. 16-2, Jalan SS 19                  | 9/1G, Subang Jaya, Selangor, 4 | 7500, Malaysia      |                                  |                   |     |
| Tel: (603) 563-70270                   | Fax: (603) 563-72908           |                     |                                  |                   |     |
| Website: http://www.t                  | rumerx.com Email. customers    | ervice@trumerx.com  |                                  |                   | _   |
| VOUCHER                                |                                | V                   | oucher No:                       | X1UFJE7T3         |     |
|                                        |                                |                     |                                  |                   |     |
| Product Name                           |                                | Quantity            | Valid From                       | Valid To          |     |
|                                        | ichers per package             | 1                   | 09 Sep 2017                      | 09 Sep 2019       |     |
| Merchant                               | Trader                         |                     |                                  |                   |     |
|                                        | 56, Subang, Selangor, 47500    | D, Malaysia         |                                  |                   |     |
|                                        | (016) 611-5134 Email           | Testuriphone@yahoo. | com                              |                   |     |
|                                        | url phone trader Test          |                     |                                  |                   |     |
|                                        | 1371454 Place a barco          | de inside the vie   | wfinder recta                    | angle to scan i   | t.  |

Step 6: 'Enter Code' method, require merchants to key in the Voucher's number.

REDEEM VOUCHERS Page 1 of 3 No Vouchers ADD VOUCHER Enter Voucher X1UFJE7T3 CANCEL OK

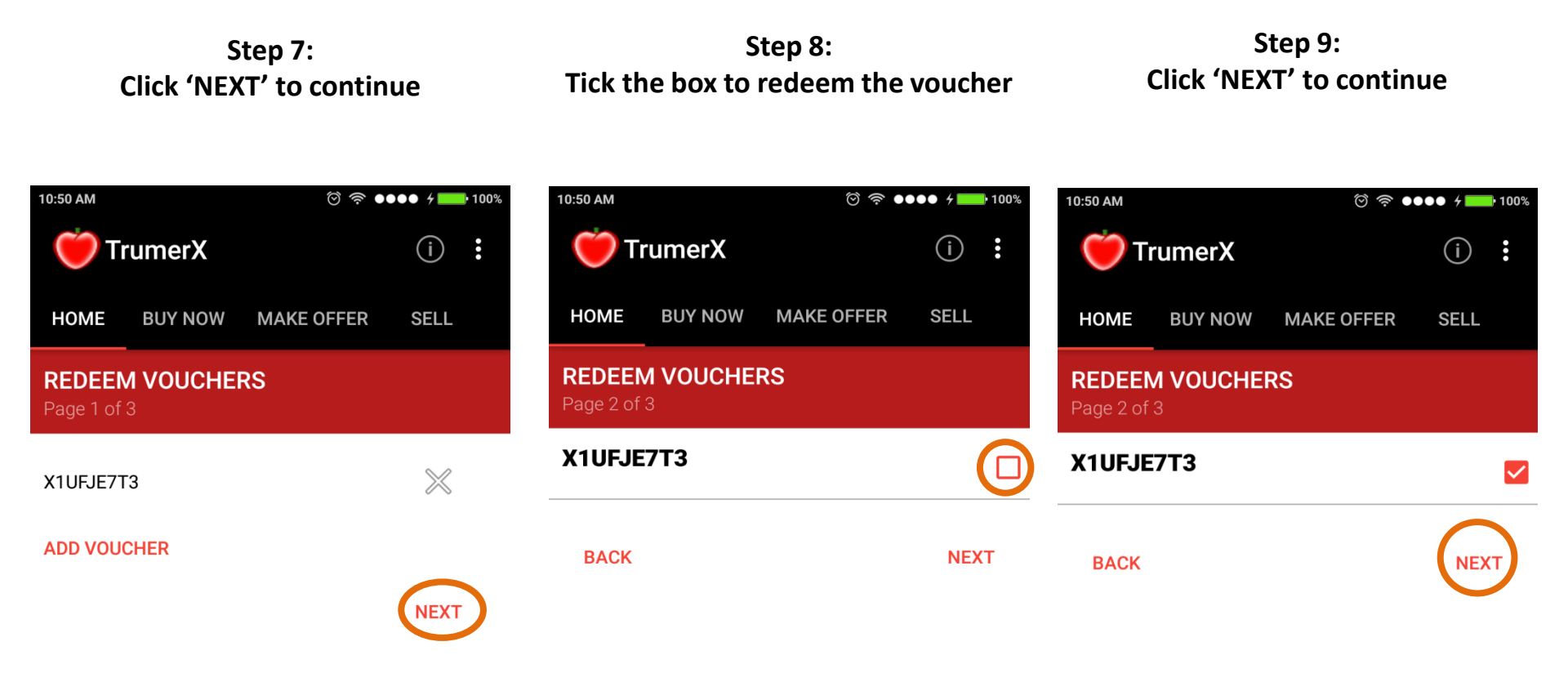

Step 10: The voucher status will appear as 'Redeemed' as shown below. Click 'Done' to finish the process Step 11: To check voucher status, go to 'Vouchers Redeemed' Section Step 12: Vouchers Redeemed Section

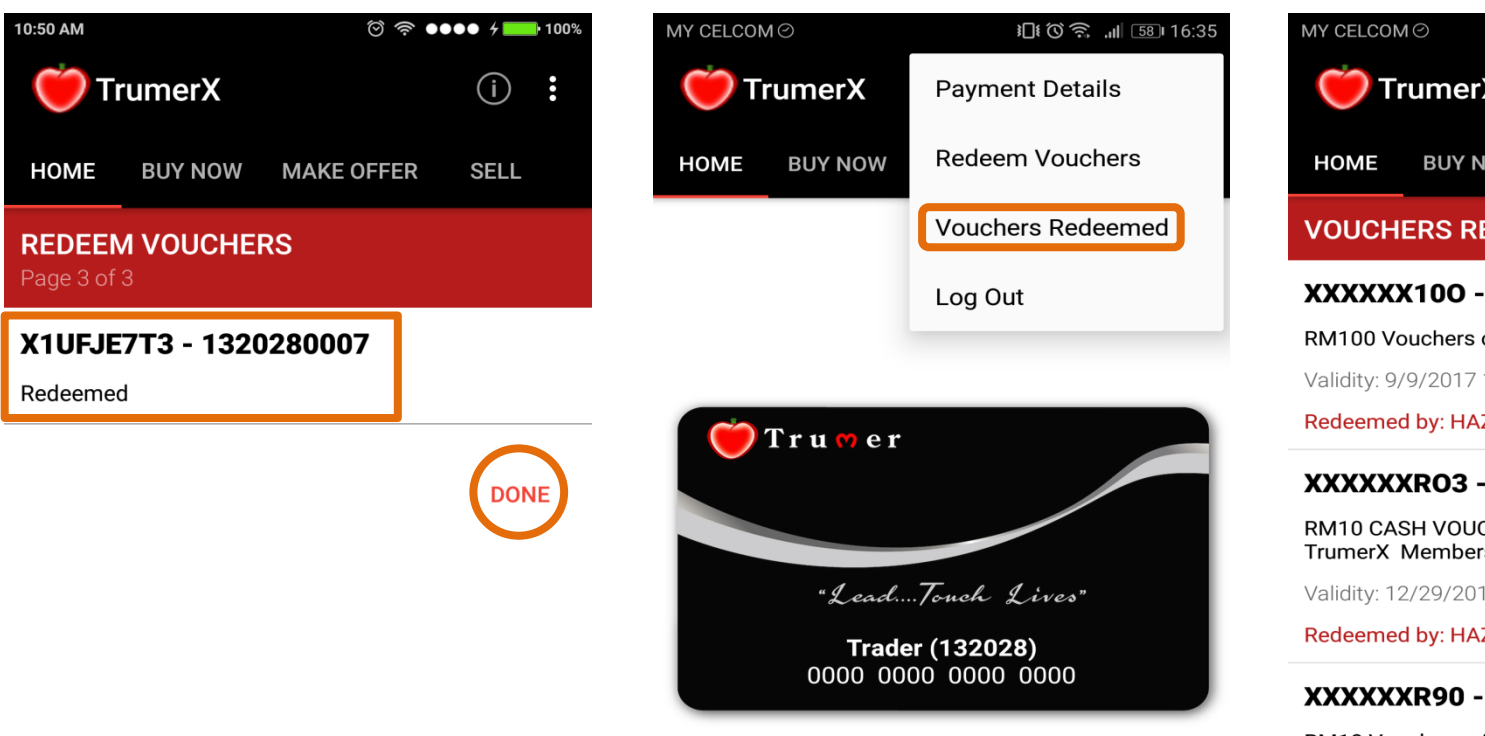

| MY CELCON                                             | N⊘                          |                                        | sll 58 16:35  |  |  |  |  |
|-------------------------------------------------------|-----------------------------|----------------------------------------|---------------|--|--|--|--|
| <b>()</b> Т                                           | rumerX                      |                                        | (i) <b>:</b>  |  |  |  |  |
| HOME                                                  | BUY NOW                     | MAKE OFFER                             | SELL          |  |  |  |  |
| VOUCHERS REDEEMED                                     |                             |                                        |               |  |  |  |  |
| XXXXX                                                 | K100 - 132                  | 0280007                                |               |  |  |  |  |
| RM100 Vouchers of 5 Nos per package                   |                             |                                        |               |  |  |  |  |
| Validity: 9/                                          | /9/2017 12:00:              | 00 AM to 9/9/201                       | 9 12:00:00 AM |  |  |  |  |
| Redeeme                                               | d by: HAZLINA               | - 1/9/2018 3:29:3                      | 32 PM         |  |  |  |  |
| XXXXX                                                 | KRO3 - 132                  | 2130008                                |               |  |  |  |  |
| RM10 CAS<br>TrumerX                                   | SH VOUCHERS<br>Members Usir | S Exclusively for Vo<br>ng TrumerX App | erified       |  |  |  |  |
| Validity: 12                                          | 2/29/2017 12:0              | 00:00 AM to 3/29/2                     | 2018 12:00:0  |  |  |  |  |
| Redeemee                                              | d by: HAZLINA               | - 1/7/2018 10:49                       | :36 AM        |  |  |  |  |
| XXXXX                                                 | KR90 - 132                  | 0280005                                |               |  |  |  |  |
| RM10 Vou                                              | uchers of 20 N              | os per package                         |               |  |  |  |  |
| Validity: 12/26/2017 12:00:00 AM to 12/26/2018 12:00: |                             |                                        |               |  |  |  |  |

Redeemed by: Hazlina - 12/28/2017 9:14:27 AM

EXTRA: Merchant can scan more than one vouchers at the same time

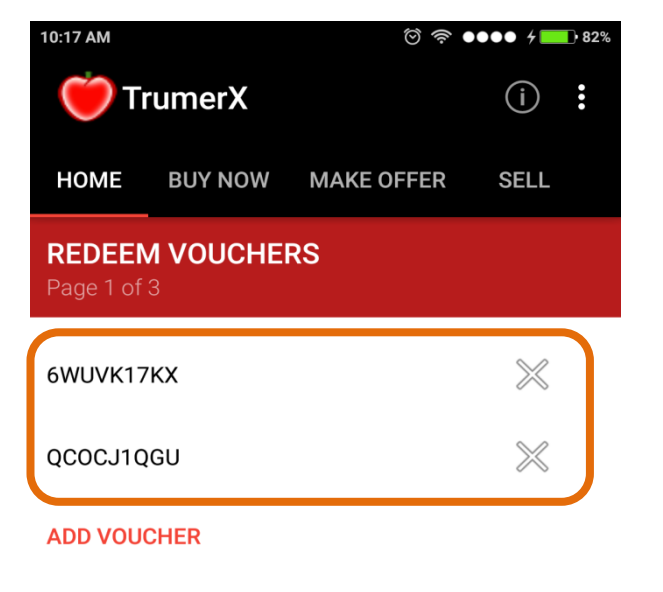

EXTRA: If the member has redeemed the voucher before, 'No Vouchers' will be shown

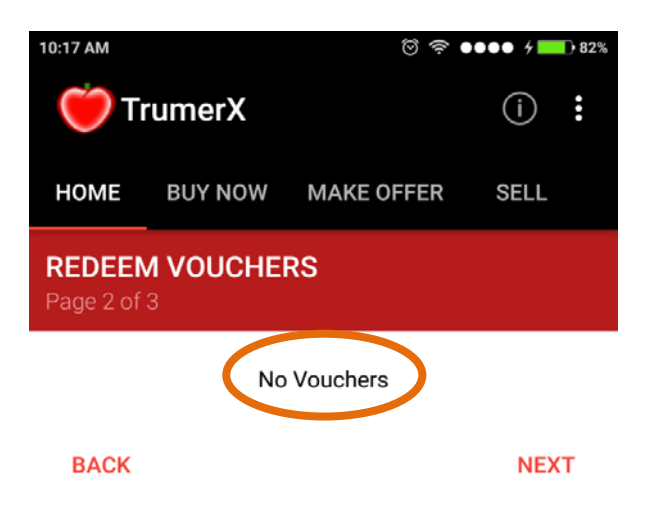

NEXT

## Checking of Voucher Redemption And Bill Payment By Management

**Back to Contents** 

Step 1: Key-in the username and password registered with TrumerX (main branch/ HQ login)

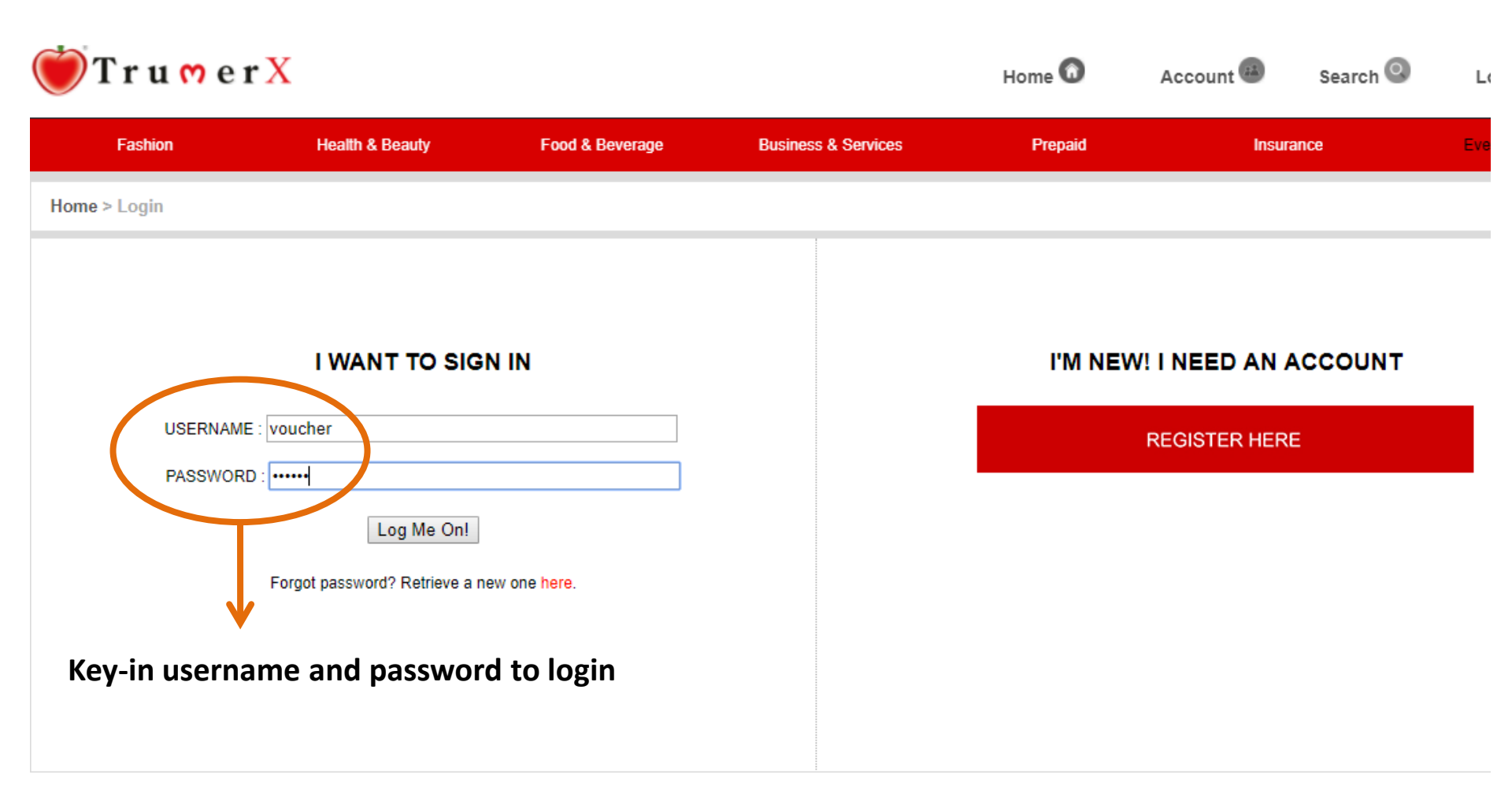

Step 2: Click on 'Voucher Management' to proceed

| Tru   er X                                                         |                              |                     | Home 🔞                                    | Account                                               |
|--------------------------------------------------------------------|------------------------------|---------------------|-------------------------------------------|-------------------------------------------------------|
| Fashion Health & Bea                                               | uty Food & Beverage          | Business & Services | Prepaid                                   | Insuran                                               |
| Name : Trader<br>Password : ******<br>Email : joseph@trumerint.com |                              | Change<br>Edit      |                                           | Update Bus<br>Update Sel<br>Update Bar                |
| Trade Activity                                                     | Reports                      | Trur                | ner Referral Rewards (TR                  | R)                                                    |
| Manage My Listing                                                  | Current Activities           | Please              | key in details of friends o               | r family who you would lił                            |
| Aanage Needs                                                       | Transaction History          | N                   | ame :                                     |                                                       |
| Bill Payment Details                                               | Interim Statement            | E                   | mail :                                    |                                                       |
| My Vouchers                                                        | Members Referral Report      | с                   | ontact :                                  |                                                       |
| Voucher Management                                                 | TrumerShoppe Orders          |                     | Refer Member Now                          | Reset                                                 |
| Quotation Management                                               | Trucard Transaction          |                     |                                           |                                                       |
| Tracking Management                                                | Merchant Registration Report | <u>≛-≛</u><br>1710  | Your referral link : I<br>Refer Member By | http://www.trumerx.com/applic<br>Uploading Excel file |
| Transfer TRM or xRM                                                | Merchant Downline Report     |                     | View Trumer Refer                         | rral Rewards Terms and Cond                           |
| Online Authorization                                               |                              |                     |                                           |                                                       |
| /alue of Local Currency                                            |                              |                     |                                           |                                                       |
| Manage Sub Login Accounts                                          |                              |                     |                                           |                                                       |
| Manage Branches                                                    |                              |                     |                                           |                                                       |
| Manage Store Front Images                                          |                              |                     |                                           |                                                       |

#### Step 3: Voucher Redemption page

| Fashion                                                                                                    | Health & Beauty                      | Food & Beverage                                  | Business & Services       | Prepaid                                              | Insurance   | E         | verything               |
|----------------------------------------------------------------------------------------------------|--------------------------------------|--------------------------------------------------|---------------------------|------------------------------------------------------|-------------|-----------|-------------------------|
| Trade Activity                                                                                                    |                                      |                                                  | 1                         | /oucher Management                                   |             |           |                         |
| Manage My Listing<br>Manage Needs<br>Voucher Management<br>Quotation Management<br>Tracking Management<br>Transfer TRM or xRM<br>Online Authorization | Voucher Numb                         | Search                                           |                           |                                                      |             |           |                         |
| Value of Local Currency                                                                                                    |                                      |                                                  |                           | HERE CONTRACTOR                                      |             |           | No. of Concession, Name |
| Value of Local Currency<br>Manage Sub Login Account                                                                                                   | Vouch                                | r No Pruduct Or                                  | stails                    | Validity                                             | Redeem Date | Redeem By | Status                  |
| Value of Local Currency<br>Manage Sub Login Account                                                                                                   | Vouch                                | r No Product Or                                  | tails<br>-<br>Redeem Sele | Validity<br>cted Vouchers Can                        | Redeem Date | Redeem By | Satus                   |
| Value of Local Currency<br>Manage Sub Login Account                                                                                                   | Voucher<br>Voucher<br>Voucher Statu: | - ALL VOUCHERS<br>All Vouchers  Outsta<br>Search | Redeem Sele               | validity<br>cted Vouchers Can<br>cters Expired Vouc  | Cel         | Redeem By |                         |
| Value of Local Currency<br>Manage Sub Login Account                                                                                                   | Voucher<br>Voucher<br>Voucher Status | - ALL VOUCHERS<br>All Vouchers Outsta<br>Search  | Redeem Sele               | validity<br>cted Vouchers Can<br>ichers Expired Vouc | Redeem Date | Redeem By | Stat                    |

#### Step 4: Key-in the voucher number

| 💓 Tru   er                                          | Х               |                        |                                            | Home 🕜                     | Account                 | Search 🔕                               | Logout 🗐                           |
|-----------------------------------------------------|-----------------|------------------------|--------------------------------------------|----------------------------|-------------------------|----------------------------------------|------------------------------------|
| Fashion                                             | Health & Beauty | Food & Beve            | erage Business & Services                  | s Prepaid                  | Insu                    | rance                                  | Everything Else                    |
| Home > My Account                                   |                 |                        |                                            |                            |                         |                                        |                                    |
| Trade Activity                                      |                 |                        |                                            | Voucher Management         |                         |                                        |                                    |
| Manage My Listing<br>Manage Needs<br>Click the sear | Vouche          | er Numbers<br>LPL48T2W | v                                          |                            | Once<br>clicke<br>the v | the searc<br>d it will sl<br>oucher ha | h button<br>how whether<br>is been |
| button to che                                       | eck             |                        |                                            |                            | redee                   | emed or n                              | ot                                 |
| the status                                          | ~               |                        |                                            | //                         |                         |                                        | <b>A</b>                           |
| Online Authorization                                |                 | Search                 |                                            |                            |                         |                                        |                                    |
| Manage Sub Login Acco                               | ount            | Vaushar No.            | Product Dataile                            | V-11-24-                   | Pode                    | Padaam                                 | C Statur                           |
|                                                     |                 | LPL48T2WV              | 1320280003 - 5 Nos of RM10 Vouchers per pa | ackage 9/9/2017 - 3/9/2018 | B                       | en date Redeem                         | Status                             |
|                                                     |                 | Names                  | test                                       | 67.<br>67.                 |                         |                                        |                                    |
|                                                     |                 | RefNo                  |                                            |                            |                         |                                        |                                    |
|                                                     |                 |                        | Redee                                      | em Selected Vouchers Canc  | el                      |                                        |                                    |
|                                                     |                 |                        |                                            | V                          |                         |                                        |                                    |
|                                                     |                 |                        | Click this butto                           | on to                      |                         |                                        |                                    |
|                                                     |                 |                        | redeemed the                               | vouchers                   |                         |                                        |                                    |

#### **Step 5: Status of Voucher**

| Fashion                                                                     | Health & Beauty | Food & Beverage                                      | Business & Services                                                  | Prepaid                                   | Insurance                             | E                        | Everything El                         |
|-----------------------------------------------------------------------------|-----------------|------------------------------------------------------|----------------------------------------------------------------------|-------------------------------------------|---------------------------------------|--------------------------|---------------------------------------|
| > My Account                                                                |                 |                                                      |                                                                      |                                           |                                       |                          |                                       |
| Trade Activity                                                              |                 |                                                      | Vo                                                                   | ucher Managemen                           |                                       |                          |                                       |
| Vanage My Listing                                                           | Voucher Num     | bore                                                 |                                                                      |                                           | · · · ·                               |                          |                                       |
| lanage Needs                                                                | Voiciter Nullin | 0613                                                 |                                                                      | Vo                                        | ucher Status w                        | ill appear               | here                                  |
| /oucher Management                                                          |                 |                                                      |                                                                      | ind                                       | icating the vo                        | ucher has                | been                                  |
| Quotation Management                                                        |                 |                                                      |                                                                      | rec                                       | eemed by the                          | staff                    |                                       |
| racking Management                                                          |                 |                                                      |                                                                      |                                           |                                       |                          |                                       |
| ransfer TRM or xRM                                                          |                 |                                                      |                                                                      |                                           |                                       |                          |                                       |
|                                                                             |                 | Search                                               |                                                                      | //                                        |                                       |                          | ↓                                     |
| Online Authorization                                                        |                 |                                                      |                                                                      |                                           |                                       |                          | · · · · · · · · · · · · · · · · · · · |
| Online Authorization<br>Value of Local Currency                             |                 |                                                      |                                                                      |                                           |                                       |                          | ·                                     |
| Online Authorization<br>/alue of Local Currency<br>/lanage Sub Login Accoun | t Vouch         | er No Product                                        | Details                                                              | Validity                                  | Redeem D                              | ite Redeem By            | Status                                |
| Online Authorization<br>'alue of Local Currency<br>Aanage Sub Login Accoun  | t Vouch         | er No Product<br>T2WV 1320280                        | Details<br>003 - 5 Nos of RM10 Vouchers per package                  | Validity<br>9/9/2017 - 3/9                | Redeem D<br>9/29/2017<br>2:19:16 PM   | ite Redeem By<br>HAZLINA | Status<br>Redeer                      |
| Online Authorization<br>/alue of Local Currency<br>/lanage Sub Login Accoun | t Vouch         | rer No Product<br>T2WV 1320280<br>Names test         | Details<br>003 - 5 Nos of RM10 Vouchers per package                  | Validity<br>9/9/2017 - 3/9                | 2018 Redeem D<br>239:16 PM            | ate Redeem By<br>HAZLINA | Status<br>Redeer                      |
| Online Authorization<br>/alue of Local Currency<br>/lanage Sub Login Accoun | t Vouch         | er No Product<br>T2WV 1320280<br>Names test<br>RefNo | Details<br>003 - 5 Nos of RM10 Vouchers per package                  | Validity<br>9/9/2017 - 3/9                | Redeem D<br>9/29/2017<br>2:39:16 PM   | ite Redeem By<br>HAZLINA | Status<br>Redee                       |
| Online Authorization<br>Value of Local Currency<br>Manage Sub Login Accoun  | t Vouch         | er No Product<br>T2WV 1320280<br>Names test<br>RefNo | Details<br>003 - 5 Nos of RM10 Vouchers per package<br>Redeem Select | Validity<br>9/9/2017 - 3/9<br>ed Vouchers | 2018 9/29/2017<br>2:39:16 PM<br>ancel | ate Redeem By<br>HAZLINA | Status<br>Redeer                      |

### **Check Bill Payment by The Management**

#### Step 1: Click 'Bill Payment Details' to check payments received from customers

. . .

| 🔵 T r u   e r X           |          |                              |                     | ŀ                 | lome 🕜                 | Account 🚳                                       |
|---------------------------|----------|------------------------------|---------------------|-------------------|------------------------|-------------------------------------------------|
| Fashion Health            | & Beauty | Food & Beverage              | Business & Services |                   | Prepaid                | In                                              |
| Trade Activity            |          | Reports                      |                     | Trumer Refe       | rral Rewards (TRI      | R)                                              |
| Manage My Listing         |          | Current Activities           |                     | Please key in d   | etails of friends or   | r family who you wo                             |
| Manage Needs              |          | Transaction History          |                     | Name :            |                        |                                                 |
| Bill Payment Details      |          | Interim Statement            |                     | Email :           |                        |                                                 |
| My Vouchers               | _        | Members Referral Report      |                     | Contact :         |                        |                                                 |
| Voucher Management        |          | TrumerShoppe Orders          |                     | Refer             | Member Now             | Reset                                           |
| Quotation Management      |          | Trucard Transaction          |                     |                   |                        |                                                 |
| Tracking Management       |          | Merchant Registration Report |                     | <b>≛-</b> ≛<br>⊠≣ | Your referral link : I | http://www.trumerx.com/<br>Uploading Excel file |
| Transfer TRM or xRM       |          | Merchant Downline Report     |                     |                   | View Trumer Refer      | ral Rewards Terms and                           |
| Online Authorization      |          |                              |                     |                   |                        |                                                 |
| Value of Local Currency   |          |                              |                     |                   |                        |                                                 |
| Manage Sub Login Accounts |          |                              |                     |                   |                        |                                                 |
| Manage Branches           |          |                              |                     |                   |                        |                                                 |
| Manage Store Front Images |          |                              |                     |                   |                        |                                                 |

| Account Summary TRM |           | Account Summary RM |               |
|---------------------|-----------|--------------------|---------------|
| Purchase            | TRM 2.05  | Purchase           | <b>RM</b> 20  |
| Sales               | TRM 48.00 | Sales              | <b>RM</b> 16  |
| Pending Sales       | TRM 0.00  | Balance            | <b>RM</b> 0.0 |

### **Check Bill Payment by The Management**

#### Step 2: Payments received will be shown as per below

Joseph Yap (5255)

Joseph Yap (5255)

Joseph Yap (5255)

10/3/2017 8:31:16 PM

10/3/2017 6:58:20 AM

10/1/2017 10:00:32 PM

|            |                        |                               | Home 🕜                         | Account | Searc     | :h 🔍 L        | .ogout 🗐       |
|------------|------------------------|-------------------------------|--------------------------------|---------|-----------|---------------|----------------|
| n & Beauty | Food & Beverage        | Business & Services           | Prepaid                        |         | Insurance | Ev            | erything Else  |
|            |                        |                               |                                |         |           |               |                |
|            |                        |                               | Bill Payment Details           |         |           |               |                |
|            |                        |                               |                                |         |           |               |                |
|            |                        |                               |                                |         | Displayin | g Page 1 of 1 | Previous   Nex |
|            | Date                   | Received From                 |                                |         | Amount    | Branch        | Order No       |
|            | 11/12/2017 8:07:10 AM  | Trumer Group Nutrition (7) (7 | 7)                             |         | 10.00     |               | 00016608       |
|            | 11/7/2017 9:29:35 PM   | Joseph Yap (5255)             |                                |         | 5.00      |               | 00016599       |
|            | 11/7/2017 9:18:16 PM   | Joseph Yap (5255)             |                                |         | 1.00      |               | 00016598       |
|            | 10/26/2017 11:03:06 PM | Joseph Yap (5255)             |                                |         | 1.10      |               | 00016475       |
|            | 10/26/2017 9:49:32 PM  | Joseph Yap (5255)             |                                |         | 1.05      |               | 00016474       |
|            | 10/22/2017 12:05:02 PM | Joseph Yap (5255)             |                                |         | 1.00      |               | 00016416       |
|            | 10/21/2017 6:34:19 PM  | NEW CREATION CONSULTANCY      | Y & INVESTMENTS PTY LTD (5612) |         | 1.00      |               | 00016407       |
|            | 10/15/2017 11:07:39 PM | Joseph Yap (5255)             |                                |         | 1.00      | 1             | 00016366       |
|            | 10/15/2017 10:52:44 PM | Joseph Yap (5255)             |                                |         | 1.30      |               | 00016365       |
|            | 10/15/2017 10:42:23 PM | Joseph Yap (5255)             |                                |         | 1.20      |               | 00016362       |
|            | 10/15/2017 5:26:33 PM  | Joseph Yap (5255)             |                                |         | 1.00      |               | 00016350       |
|            | 10/15/2017 10:49:28 AM | Joseph Yap (5255)             |                                |         | 1.00      |               | 00016337       |
|            | 10/15/2017 5:09:24 AM  | Joseph Yap (5255)             |                                |         | 1.00      |               | 00016335       |
|            | 10/6/2017 11:09:02 AM  | Hazlina Bt Kahliep (123384)   |                                |         | 1.00      |               | 00016303       |

1.00

2.00

5.80

00016206

00016204

00016200

# Checking of Voucher Redemption And Bill Payment By Management (Using TrumerX app)

**Back to Contents** 

Step 1: Login to Parent Account Step 2: Click at the 'Voucher Issued' Step 3:

Merchants are able to see voucher status i.e. redeemed by who and which vouchers have yet to be redeemed

| 4:37 PM                | 4:37 PM         | Ô ∦ ●●●● H <b>—</b> 97% | 10:21 AM                | ···· 🖄 🛜 🐠 🐠 🖊 💶 100%           |
|------------------------|-----------------|-------------------------|-------------------------|---------------------------------|
|                        | 🤴 TrumerX       | Transfer                | 💛 TrumerX               | (†) Q (i) <b>:</b>              |
| Tru mer X              | HOME BUY NOW    | Payment Details         | HOME BUY NOW            | MAKE OFFER SELL                 |
| Username/Email Address |                 | Maintain Bank Info      | <b>VOUCHERS ISSU</b>    | ED All –                        |
| voucher                |                 |                         |                         |                                 |
| Deserved               |                 | Redeem Vouchers         | XXXXXXDB9 - 13          | 20280003                        |
| Password               |                 | Vouchers Issued         | 5 Nos of RM10 Vouch     | ers per package                 |
|                        | <b>Ö</b> Trumer |                         | Validity: 9/9/2017 12:0 | 0:00 AM to 3/9/2018 12:00:00 AM |
| LOGIN                  |                 | Log Out                 | Redeemed by: vouche     | r - 12/18/2017 10:18:08 AM      |
|                        |                 |                         | XXXXXX2WV - 1           | 320280003                       |
|                        |                 | TAAS                    | 5 Nos of RM10 Vouch     | ers per package                 |
|                        | "Lead           | louch Lives"            | Validity: 9/9/2017 12:0 | 0:00 AM to 3/9/2018 12:00:00 AM |
|                        | <b>Trade</b>    | er (132028)             | Redeemed by: HAZLIN     | IA - 9/29/2017 2:39:16 PM       |
|                        | 0370 91         | 00 0132 0283            | XXXXXXIPY - 13          | 20280003                        |
| EODCOT DASSWORD        | BILL            | PAYMENT                 | 5 Nos of RM10 Vouch     | ers per package                 |
| FORGOT FASSWORD        |                 |                         | Validity: 9/9/2017 12:0 | 0:00 AM to 3/9/2018 12:00:00 AM |
| SIGN UP FOR TRUMER X   | UPLO            | AD RECEIPT              | Not redeemed yet        |                                 |

### **Check Bill Payment by The Management**

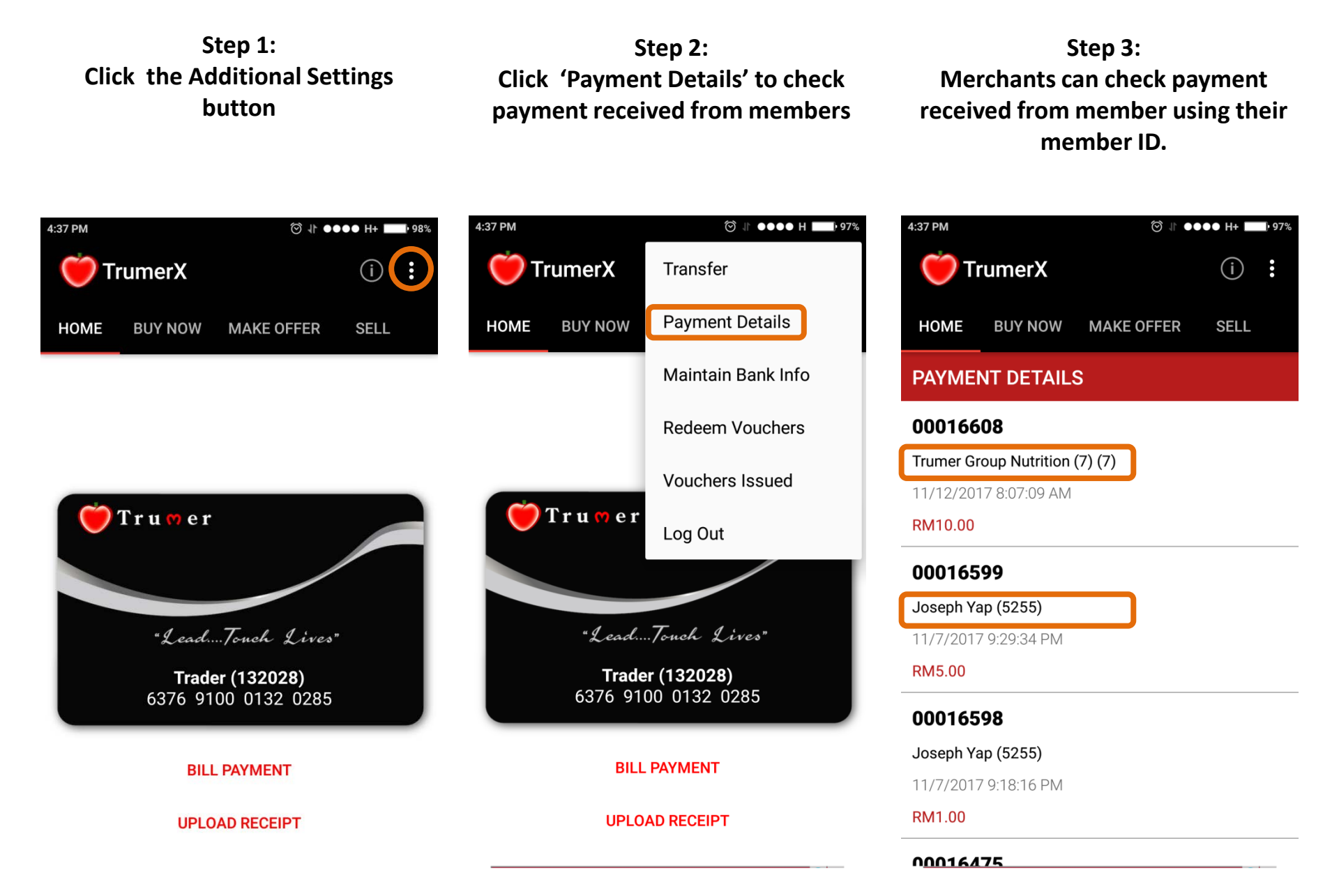